# AJOUT D'UN CHAMP DANS GLPI

le mardi 10 juin 2014.

Thibault GEOFFROY

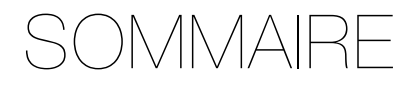

| FORMULAIRE DE CRÉATION D'UN TICKET | 3  |
|------------------------------------|----|
| Les menus déroulants               | 3  |
| Les champs de saisi numérique      | 6  |
| Les champs date                    | 7  |
| Les champs oui/non                 | 9  |
| FORMULAIRE DE CRÉATION D'UN SUIVI  | 11 |
| Les champs de durée                | 11 |
| Les menus déroulants               | 13 |
| LISTE DES FONCTIONS AJOUTÉES       | 17 |

# FORMULAIRE DE CRÉATION D'UN TICKET

Il est possible d'ajouter différents type de champs dans le formulaire de création d'un ticket.

# LES MENUS DÉROULANTS

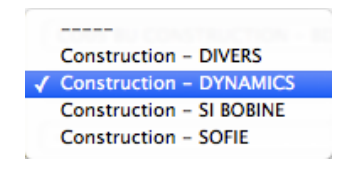

Un menu déroulant est un champ offrant plusieurs options. Ces options sont à ajouter dans le code de l'application. Nous allons prendre comme exemple, l'ajout d'un champ « Périmètre ».

• Ajouter l'attribut dans la base de données :

ALTER TABLE glpi\_tickets ADD perimetre int(11) NOT NULL DEFAULT '1';

• Dans la classe : glpi/inc/commonITILObject.class.php Ajouter ces deux fonctions :

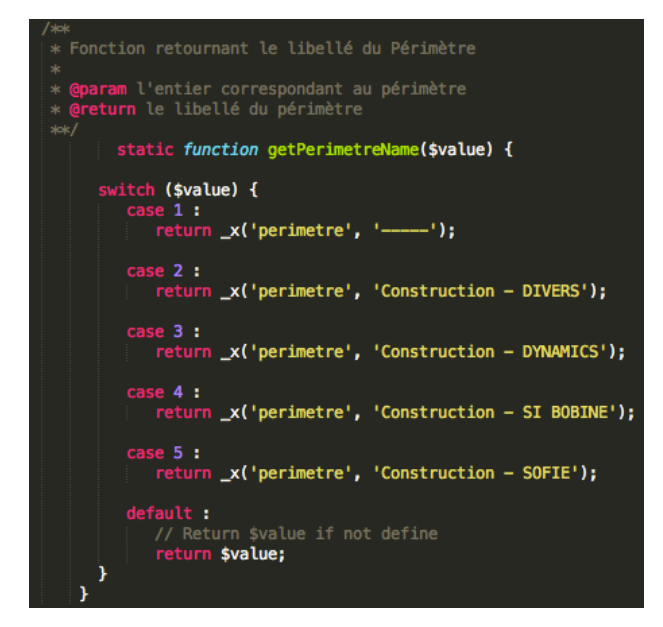

```
Fonction retournant le code correspondant au menu déroulant du Périmètre
   param les options(nom de l'attribut, mode l'affichage...)
Preturn le code
           static function dropdownPerimetre(array $options=array()) {
        $p['name'] = 'perimetr
$p['value'] = 0;
$p['showtype'] = 'normal';
$p['display'] = true;
                                                            = 'perimetre';
          if (is_array($options) && count($options)) {
   foreach ($options as $key ⇒ $val) {
     $p[$key] = $val;
                  }
        }
        $id = "select_".$p['name'].mt_rand();
$output = "<select id='$id' name='".$p['name']."'>";
      if ($p['showtype'] == 'normal') {
  $output .= "<option value='1' ".(($p['value'] == 1)?" selected ":"").">".
        __x('perimetre', '-----')."</option>";
  $output .= "<option value='2' ".(($p['value'] == 2)?" selected ":"").">".
        __x('perimetre', 'Construction - DIVERS')."</option>";
   $output .= "<option value='3' ".(($p['value'] == 3)?" selected ":"").">".
        __x('perimetre', 'Construction - DIVERS')."</option>";
   $output .= "<option value='3' ".(($p['value'] == 3)?" selected ":"").">".
        __x('perimetre', 'Construction - DYNAMICS')."</option>";
   $output .= "<option value='4' ".(($p['value'] == 4)?" selected ":"").">".
        __x('perimetre', 'Construction - SI BOBINE')."</option>";
   $output .= "<option value='5' ".(($p['value'] == 5)?" selected ":"").">".
        __x('perimetre', 'Construction - SOFIE')."</option>";
   $output .= "<option value='5' ".(($p['value'] == 5)?" selected ":"").">".
        __x('perimetre', 'Construction - SOFIE')."
                                      }
         $output .= "</select>";
          if ($p['display']) {
                   echo $output;
                    return $id;
           return $output;
```

Ajouter ces quelques lignes dans les trois fonctions ci-dessous :

function getSpecificValueToDisplay

function getSpecificValueToSelect

case 'perimetre' :
\$options['name'] = \$name;
\$options['value'] = \$values[\$field];
return self::dropdownPerimetre(\$options);

function prepareInputForAdd

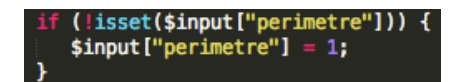

Dans la classe : glpi/inc/ticket.class.php
 Ajouter ces quelques lignes dans les fonctions ci-dessous :

function prepareInputForUpdate

\$allowed\_fields[] = 'perimetre';

function getSearchOptions

| <pre>\$tab[126]['table']</pre>      | <pre>= \$this-&gt;getTable();</pre> |
|-------------------------------------|-------------------------------------|
| <pre>\$tab[126]['field']</pre>      | <pre>= 'perimetre';</pre>           |
| <pre>\$tab[126]['name']</pre>       | <pre>=('Périmètre');</pre>          |
| <pre>\$tab[126]['searchtype']</pre> | <pre>= 'equals';</pre>              |
| <pre>\$tab[126]['datatype']</pre>   | = 'specific';                       |

function getDefaultValues

'perimetre'

function showFormHelpdesk

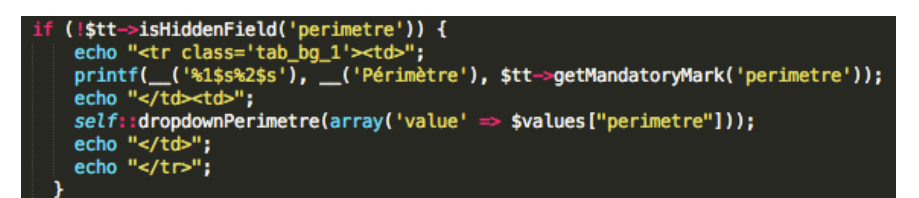

function showForm

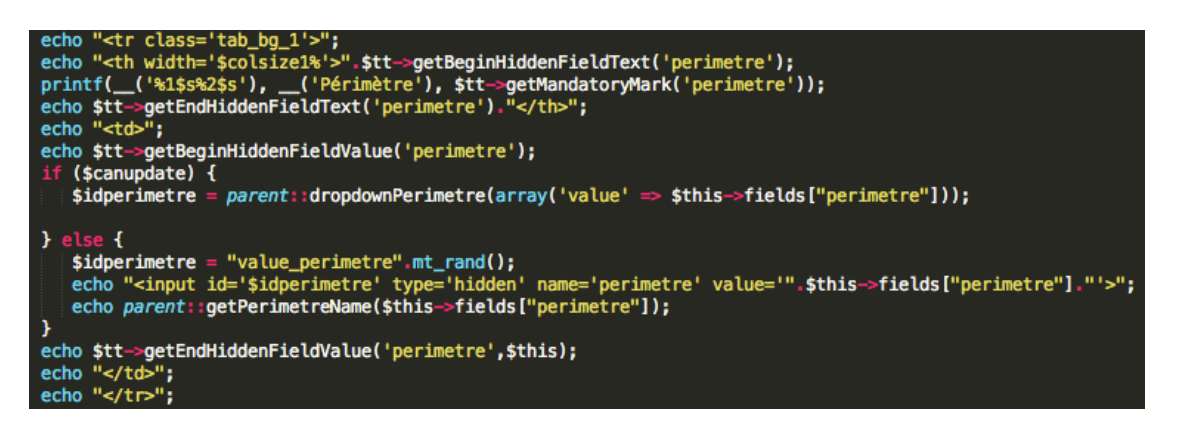

function commonListHeader

\$items[\_\_('Périmètre')] = "glpi\_tickets.perimetre";

Dans la classe : glpi/inc/tickettemplate.class.php
 Ajouter ces deux lignes dans la fonction getAllowedFields :

Pour ajouter une option au menu déroulant, il suffit simplement de se rendre dans le fichier commonITILObject.class.php, et d'ajouter des lignes aux fonctions dropdownPerimetre et getPerimetreName.

# LES CHAMPS DE SAISI NUMÉRIQUE

| Temps estimé | 5,8 |
|--------------|-----|

Il est possible d'ajouter un champ de saisi. Prenons l'exemple du champ « Temps estimé » permettant de renseigner un nombre décimal.

• Ajouter l'attribut dans la base de données :

ALTER TABLE glpi\_tickets ADD temps\_estime DECIMAL(5,2) NOT NULL DEFAULT '0.00';

Dans la classe : glpi/inc/ticket.class.php
 Ajouter ces quelques lignes dans les fonctions ci-dessous :

function prepareInputForUpdate

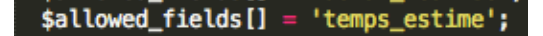

function getSearchOptions

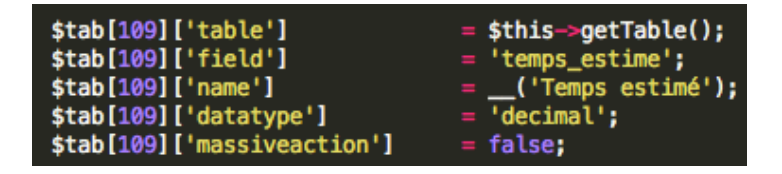

function getDefaultValues

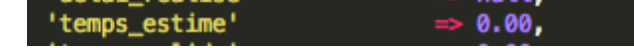

function showForm

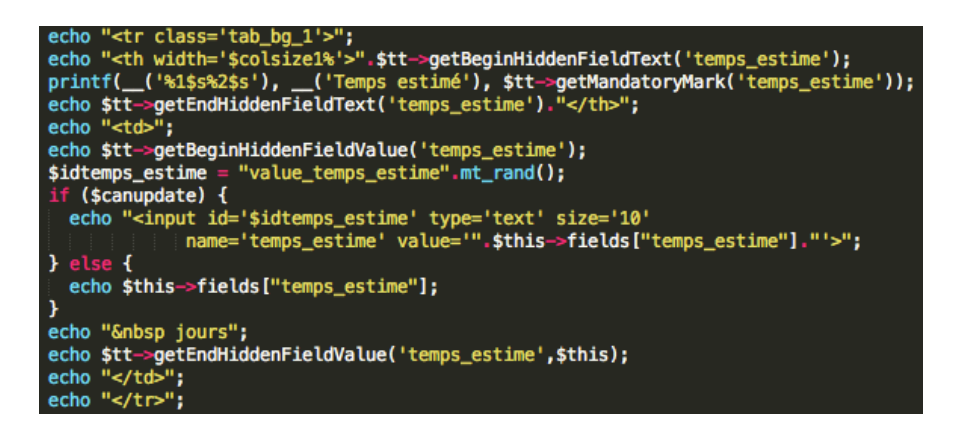

function commonListHeader

\$items[\_\_('Temps estimé')]

= "glpi\_tickets.temps\_estime";

Dans la classe : glpi/inc/tickettemplate.class.php
 Ajouter ces deux lignes dans la fonction getAllowedFields :

| <pre>\$ticket-&gt;getSear</pre> | chOptionIDByField('field', 'te | emps_estime',                    |
|---------------------------------|--------------------------------|----------------------------------|
|                                 | 'glpi_tickets')                | <pre>=&gt; 'temps_estime',</pre> |

# LES CHAMPS DATE

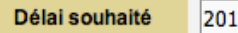

2014-06-06 🖪 09:04 🗙

Un champ date permet de stocker une date ainsi qu'une heure.

• Ajouter l'attribut dans la base de données :

ALTER TABLE glpi\_tickets ADD delai\_souhaite datetime DEFAULT NULL;

Dans la classe : glpi/inc/ticket.class.php
 Ajouter ces quelques lignes dans les fonctions ci-dessous :

function prepareInputForUpdate

\$allowed\_fields[] = 'delai\_souhaite';

function getSearchOptions

| <pre>\$tab[106]['table']</pre>         | <pre>= \$this-&gt;getTable();</pre> |
|----------------------------------------|-------------------------------------|
| <pre>\$tab[106]['field']</pre>         | <pre>= 'delai_souhaite';</pre>      |
| <pre>\$tab[106]['name']</pre>          | <pre>=('Délai souhaité');</pre>     |
| <pre>\$tab[106]['datatype']</pre>      | <pre>= 'datetime';</pre>            |
| <pre>\$tab[106]['massiveaction']</pre> | = false;                            |

function getDefaultValues

function showFormHelpdesk

```
if (!$tt->isHiddenField('delai_souhaite')) {
    echo ";
    printf(__('%1$s%2$s'), __('Délai souhaité'), $tt->getMandatoryMark('delai_souhaite'));
    echo "

    #delai_souhaite = $velues["delai_souhaite"];
    Html::showDateTimeFormItem("delai_souhaite", $delai_souhaite, 1, false);
    echo "

    #delai_souhaite;;
```

function showForm

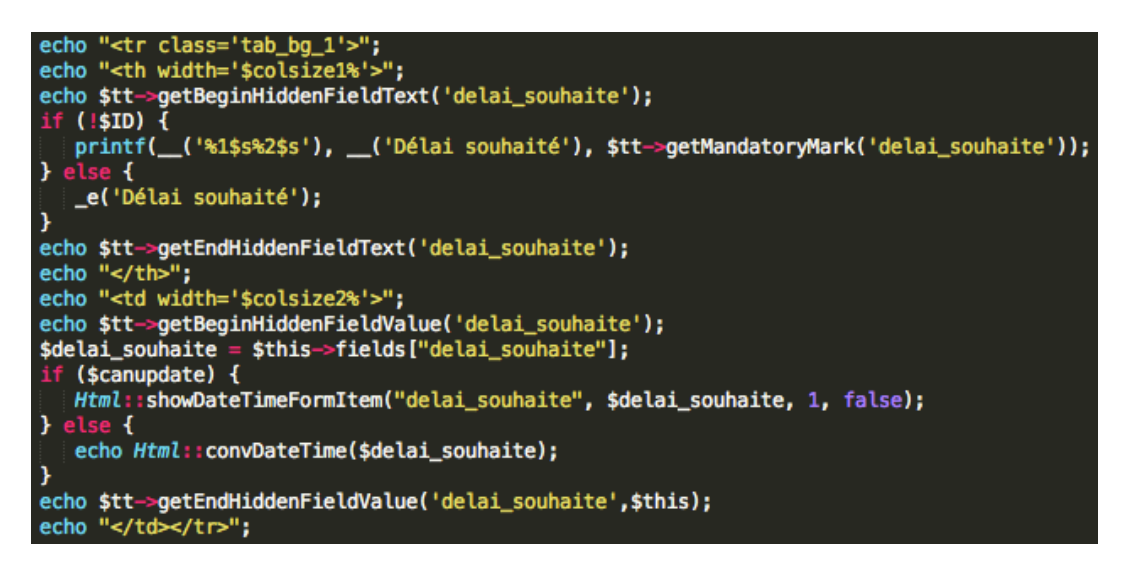

function commonListHeader

\$items[\_('Délai souhaité')] = "glpi\_tickets.delai\_souhaite";

• Dans la classe : glpi/inc/tickettemplate.class.php

Ajouter ces deux lignes dans la fonction getAllowedFields :

**Thibault GEOFFROY** 

# LES CHAMPS OUI/NON

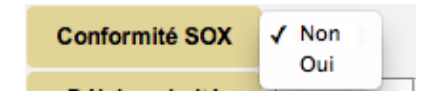

• Ajouter l'attribut dans la base de données :

ALTER TABLE glpi\_tickets ADD conformite\_sox int(1) NOT NULL DEFAULT '0';

Dans la classe : glpi/inc/ticket.class.php
 Ajouter ces quelques lignes dans les fonctions ci-dessous :

function prepareInputForUpdate

\$allowed\_fields[] = 'conformite\_sox';

function getSearchOptions

function getDefaultValues

```
'conformite_sox' >> 0,
```

function showForm

```
/* Conformité SOX */
echo "";
echo "".$tt->getBeginHiddenFieldText('conformite_sox');
printf(__('%1$s%2$s'), __('Conformité SOX'), $tt->getMandatoryMark('conformite_sox'));
echo $tt->getEndHiddenFieldText('conformite_sox')."";
echo $tt->getBeginHiddenFieldValue('conformite_sox');
if ($canupdate) {
    Dropdown::showYesNo('conformite_sox', $this->fields["conformite_sox"]);
} else {
    echo Dropdown::getYesNo($this->fields["conformite_sox"]);
}
echo $tt->getEndHiddenFieldValue('conformite_sox', $this);
echo *tt->getEndHiddenFieldValue('conformite_sox', $this);
echo *tt->getEndHiddenFieldValue('conformite_sox', $this);
echo *tt->getEndHiddenFieldValue('conformite_sox', $this);
echo *tt->getEndHiddenFieldValue('conformite_sox', $this);
echo *tt->getEndHiddenFieldValue('conformite_sox', $this);
echo *tt->getEndHiddenFieldValue('conformite_sox', $this);
echo *tt->getEndHiddenFieldValue('conformite_sox', $this);
echo *tt->getEndHiddenFieldValue('conformite_sox', $this);
echo *tt->getEndHiddenFieldValue('conformite_sox', $this);
echo *tt->getEndHiddenFieldValue('conformite_sox', $this);
echo *tt->getEndHiddenFieldValue('conformite_sox', $this);
echo *tt->getEndHiddenFieldValue('conformite_sox', $this);
echo *tt->getEndHiddenFieldValue('conformite_sox', $this);
echo *tt->getEndHiddenFieldValue('conformite_sox', $this);
echo *tt->getEndHiddenFieldValue('conformite_sox', $this);
echo *tt->getEndHiddenFieldValue('conformite_sox', $this);
echo *tt->getEndHiddenFieldValue('conformite_sox', $this);
echo *tt->getEndHiddenFieldValue('conformite_sox', $this);
echo *tt->getEndHiddenFieldValue('conformite_sox', $this);
echo *tt->getEndHiddenFieldValue('conformite_sox', $this);
echo *tt->getEndHiddenFieldValue('conformite_sox', $this);
echo *tt->getEndHiddenFieldValue('conformite_sox', $this);
echo *tt->getEndHiddenFieldValue('conformite_sox', $this);
echo *tt->getEndHiddenFieldValue('conformite_sox', $this);
echo *tt->getEndHiddenFieldValue('conformite_sox', $this);
echo *tt->
```

commonListHeader

\$items[\_('Conformité SOX')] = "glpi\_tickets.conformite\_sox";

• Dans la classe : glpi/inc/tickettemplate.class.php Ajouter ces deux lignes dans la fonction getAllowedFields :

# FORMULAIRE DE CRÉATION D'UN SUIVI

# LES CHAMPS DE DURÉE

Durée

```
0 V Jour(s) 0 V Heure(s) 0 V Minute(s)
```

• Ajouter l'attribut dans la base de données :

ALTER TABLE glpi\_ticketfollowups ADD day *int*(11) NOT NULL DEFAULT '0'; ALTER TABLE glpi\_ticketfollowups ADD hour *int*(11) NOT NULL DEFAULT '0'; ALTER TABLE glpi\_ticketfollowups ADD minute *int*(11) NOT NULL DEFAULT '0';

• Dans la classe : glpi/inc/ticketfollowup.class.php

Ajouter ces quelques lignes dans les fonctions ci-dessous :

function showForm

```
/* Durée */
echo "";
echo "";
echo "", sprintf(_('%1$s'), _('Durée'))."";
echo "";
sidday = "value_day".mt_rand();
echo "<input id='$idday' type='hidden' name='day' value='".$this->fields["day"]."'>";
Dropdown::dropdownInteger('day',$this->fields["day"],0,31);
echo sprintf(_('%1$s'), _('Jour(s)'));
$idhour = "value_hour".mt_rand();
echo "<input id='$idhour' type='hidden' name='hour' value='".$this->fields["hour"]."'>";
Dropdown::dropdownInteger('hour',$this->fields["hour"],0,23);
echo sprintf(_('%1$s'), _('Heure(s)'));
$idminute = "value_minute".mt_rand();
echo "<input id='$idminute".type='hidden' name='minute' value='".$this->fields["minute"]."'>";
Dropdown::dropdownInteger('hour',$this->fields["hour"],0,23);
echo sprintf(_('%1$s'), _('Heure(s)'));
$idminute = "value_minute".mt_rand();
echo "<input id='$idminute' type='hidden' name='minute' value='".$this->fields["minute"]."'>";
Dropdown::dropdownInteger('minute',$this->fields["minute"],0,59);
echo sprintf(_('%1$s'), _('Minute(s)'));
echo sprintf(_('%1$s'), _('Minute(s)'));
echo sprintf(_('%1$s'), _('Minute(s)'));
echo "
```

function getSearchOptions

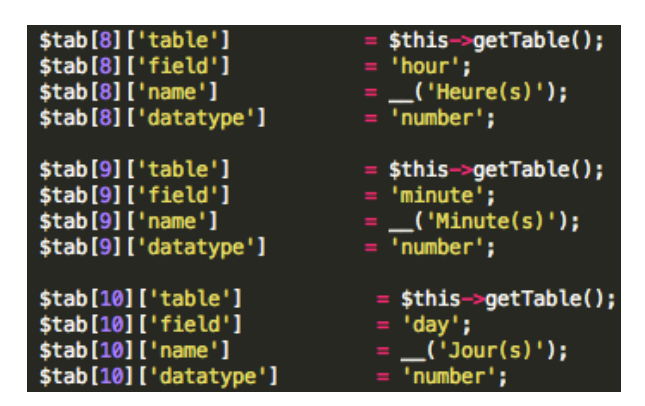

function showFormMassiveAction

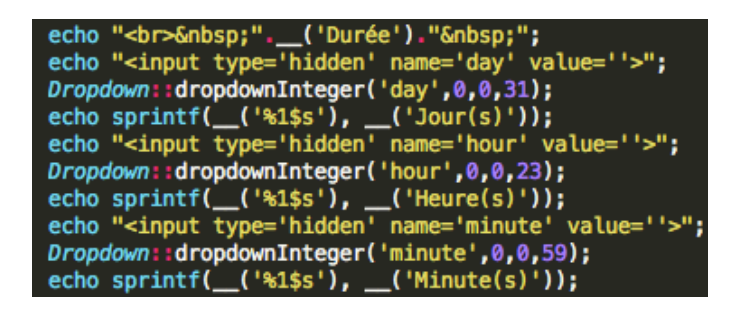

function showSummary

echo "" . \_('Durée') . "";

- Il faut ajouter cette ligne pour ajouter une colonne
- « Durée »dans l'affichage des suivis d'un ticket.

function showInTicketSumnary

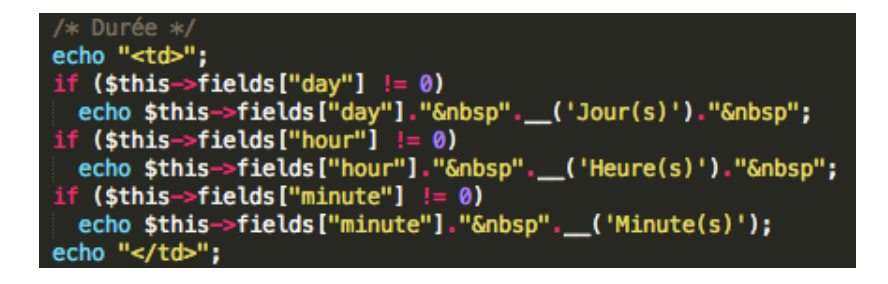

Dans la classe : glpi/inc/ticket.class.php

Ajouter ces 3 lignes dans le case « add\_followup » de la fonction doSpecificMassiveActions

| 'day'    | <pre>&gt; \$input['day'],</pre>      |
|----------|--------------------------------------|
| 'hour'   | <pre>&gt;&gt; \$input['hour'],</pre> |
| 'minute' | <pre>sinput['minute']);</pre>        |

Dans la classe : glpi/inc/dropdown.class.php

Ajouter cette fonction :

```
function dropdownInteger($myname,$value,$min=0,$max=100,$step=1,$toadd=array()){
    echo "<select name='$myname'>\n";
    if (count($toadd)){
        foreach ($toadd as $key => $val){
            echo "<option value='$key' ".($key==$value?" selected ":"").">$val</option>";
        }
        for ($i=$min;$i<=$max;$i+=$step){
        echo "<option value='$i' ".($i==$value?" selected ":"").">$i</option>";
        }
        echo "<option value='$i' ".($i==$value?" selected ":"").">$i</option>";
        }
        echo "<option value='$i' ".($i==$value?" selected ":"").">$i</option>";
        echo "<option value='$i' ".($i==$value?" selected ":"").">$i</option>";
        echo "<option value='$i' ".($i==$value?" selected ":"").">$i</option>";
        echo "<option value='$i' ".($i==$value?" selected ":"").">$i</option>";
        echo "</option value='$i' ".($i==$value?" selected ":"").">$i</option>";
        echo "<option value='$i' ".($i==$value?" selected ":"").">$i</option>";
        echo "
```

# LES MENUS DÉROULANTS

| ✓ Ouvert              |
|-----------------------|
| Approuvé              |
| Approuvé business     |
| Planifié              |
| Etudié                |
| En développement      |
| Réalisé               |
| Recetté               |
| En production         |
| Approuvé à postériori |
| Clôturé               |
| Abandonné             |

Prenons l'exemple d'un menu déroulant proposant différent Statut afin qu'un suivi puisse renseigner cette information.

• Ajouter l'attribut dans la base de données :

ALTER TABLE glpi\_ticketfollowups ADD status int(11) NOT NULL DEFAULT '0';

Dans la classe : glpi/inc/ticketfollowup.class.php
 Ajouter ces quelques lignes dans les fonctions ci-dessous :

function showForm

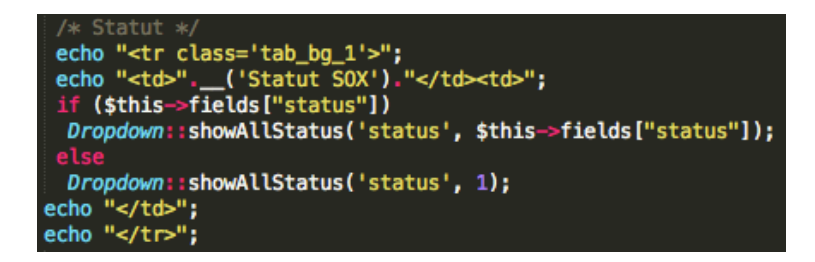

function getSearchOptions

| <pre>\$tab[6]['table']</pre>    | <pre>= \$this-&gt;getTable();</pre> |
|---------------------------------|-------------------------------------|
| <pre>\$tab[6]['field']</pre>    | = 'status';                         |
| <pre>\$tab[6]['name']</pre>     | <pre>=('Statut SOX');</pre>         |
| <pre>\$tab[6]['datatype']</pre> | <pre>= 'dropdown';</pre>            |

function showFormMassiveAction

```
echo "<br>&nbsp;".__('Statut SOX')."&nbsp;";
Dropdown::showAllStatus('status',1);
```

function showSummary

echo "" . \_('Statut SOX') . ";

function showInTicketSumnary

echo "" . DropDown::getStatusName(\$this->fields["status"]) . "";

Dans la classe : glpi/inc/ticket.class.php

Ajouter cette ligne dans le case « add\_followup » de la fonction doSpecificMassiveActions

'status' => \$input['status'],

Dans la classe : glpi/inc/dropdown.class.php

Ajouter ces fonctions :

```
Fonction permettant de récupérer le libellé du statut en fonction de son code */

static function getStatusName($value) {
   switch ($value) {
      case 0 :
    return _x('status', '-----');
      case 1 :
    return _x('status', 'Ouvert');
      case 2 :
    return _x('status', 'Approuvé');
        return _x('status', 'Approuvé business');
        return _x('status', 'Planifié');
         return _x('status', 'Etudié');
      case 6 :
        return _x('status', 'En développement');
         return _x('status', 'Réalisé');
      case 8 :
         return _x('status', 'Recetté');
         return _x('status', 'En production');
          return _x('status', 'Approuvé à postériori');
         return _x('status', 'Clôturé');
         return _x('status', 'Abandonné');
         return $value;
  }
 ì
```

```
static function showAllStatus($name, $value=0, $restrict_to=-1, $params=array()) {
    if ($restrict_to != 1) {
    $options[1] = __('Ouvert');
    }
    if ($restrict_to != 2) {
    $options[2] = __('Approuvé');
}
    }
    if ($restrict_to != 3) {
    $options[3] = __('Approuvé business');
    }
    if ($restrict_to != 4) {
    $options[4] = __('Planifié');
    }
    if ($restrict_to != 5) {
        $options[5] = __('Etudié');
    3
    if ($restrict_to != 6) {
        $options[6] = __('En développement');
    }
    if ($restrict_to != 11) {
        $options[11] = __('Clôturé');
    3
    if ($restrict_to != 12) {
        $options[12] = __('Abandonné');
    $params['value'] = $value;
    return self::showFromArray($name, $options, $params);
 }
```

# LISTE DES FONCTIONS AJOUTÉES

- Dans la classe : glpi/inc/commonITILObject.class.php
- function getStatus\_fuName
- function dropdownStatus\_fu
- function getUsedStatus\_fuBetween
- function getSiteName
- function dropdownSite
- function getUsedSiteBetween
- function getDomaineName
- function dropdownDomaine
- function getUsedDomaineBetween
- function getNatureName
- function dropdownNature
- function getUsedNatureBetween
- function getTypePACRName
- function dropdownTypePACR
- function getUsedTypePACRBetween
- function getPerimetreName
- function dropdownPerimetre
- function getUsedPerimetreBetween
- function getProjetName
- function dropdownProjet
- function getUsedProjetBetween
- Dans la classe : glpi/inc/dropdown.class.php

function showAllStatus function getStatusName function dropdownInteger